# TRIMBLE AgGPS 162 RECEIVER QUICK REFERENCE CARD

The Trimble<sup>®</sup> AgGPS<sup>®</sup> 162 receiver is a highperformance GPS / SBAS (WAAS, EGNOS, and MSAS) receiver and antenna in a single, rugged housing that is used for agriculture applications.

The AgGPS 162 receiver features the Trimble OnPath<sup>®</sup> advance filter technology for improved pass-to-pass accuracies, even in the absence of SBAS signals.

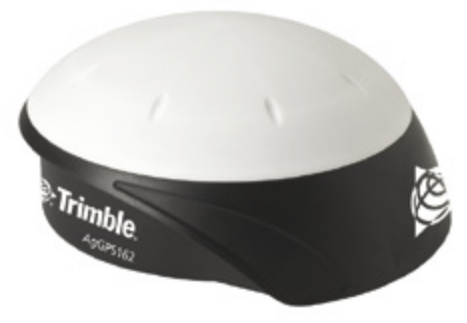

### **SPECIFICATIONS**

| Item                     | Description                                                                                                   |
|--------------------------|----------------------------------------------------------------------------------------------------|
| Size (W x D x H)         | 182 mm x 196 mm x 86 mm (7.16 in x 7.71 in x 3.38 in)                                                         |
| Weight                   | 0.8 kg (1.76 lbs)                                                                                             |
| Operating temperature    | -30 °C through +70 °C (-22 °F through +158 °F)                                                                |
| Storage temperature      | -40 °C through +85 °C (-40 °F through +185 °F)                                                                |
| Seal                     | Unit seals to 5 PSID                                                                                          |
| Humidity                 | Fully functional when 100% condensing humidity                                                                |
| Casing                   | Low-profile UV-resistant plastic.                                                                             |
|                          | Dust-proof, waterproof, shock resistance, with one connector.                                                 |
| Mounting                 | $1^{5}$ / $_{8}$ inch threaded mounting hole, three integrated magnets for mounting directly to steel surface |
| Power consumption        | <4 Watts (10 to 16 V DC)                                                                                      |
| DGPS accuracy            | Sub meter, ±8–12 inch pass-to-pass                                                                            |
| Position fix update rate | 1, 5 Hz                                                                                                    |

Cross track error accuracy over 15 minutes, 95% of the time, in the United States Midwest with at least five satellites, PDOP  $\leq$ 6, SNR  $\geq$ 40, Elevation Mask = 8, using WAAS differential corrections. WAAS is a free service that is available in the USA. Specifications are subject to change without notice.

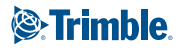

### **RECEIVER CONNECTIONS**

This figure shows the Deutsch 12-pin receiver connection.

There are three ports: two RS-232 serial ports and one ISO 11783/J1939 (CAN 2.0B) port. The connector can perform the following functions:

- accept power
- accept TSIP, RTCM, and ASCII inputs
- output RTCM, TSIP, and NMEA messages
- output 1 PPS signals
- output radar speed

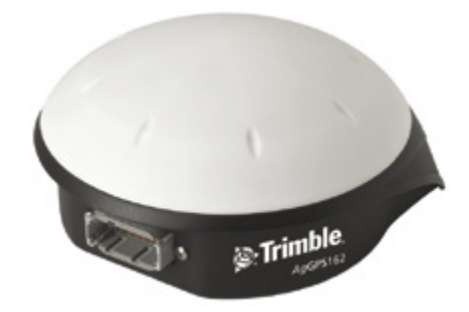

## **CONNECTING TO AN EXTERNAL DEVICE**

After installing the receiver and connecting the appropriate cabling, you can connect the receiver to various external devices.

**Note:** Do not bend the cable at the Deutsch connector.

| To connect the AgGPS 162 receiver to                   | use cable P/N              |
|--------------------------------------------------------|----------------------------|
| an $Ag$ GPS Autopilot <sup>™</sup> system <sup>1</sup> | 50165                      |
| a field computer                                       | 50166 / 68463 <sup>3</sup> |
| a yield monitor <sup>2</sup>                           | 50166 / 68463 <sup>3</sup> |
| AgGPS 162 breakout cable (radar)                       | 68463 <sup>3</sup>         |

 $^{\rm 1}$  You must enable the  $Ag{\rm GPS}$  162 receiver for use with the Autopilot system. An upgrade passcode is required.

 $^{\rm 2}$  To connect directly to the yield monitor, you may need an additional model-specific cable. See your yield monitor's user guide.

<sup>3</sup> This cable has not yet been released.

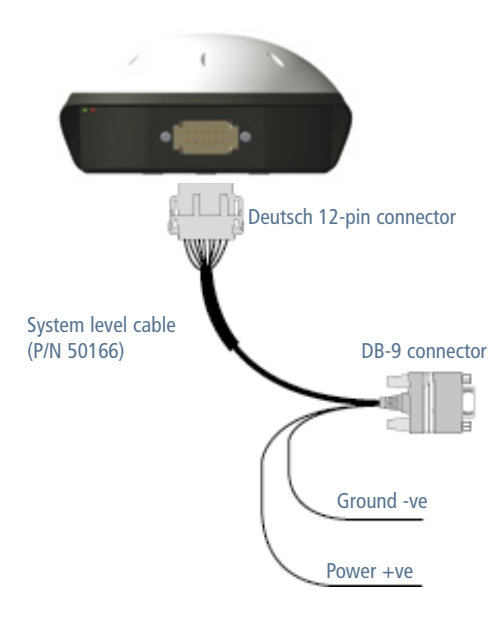

### **PIN OUT DIAGRAMS**

| Pin | Function             |
|-----|----------------------|
| 1   | CAN A High I/O       |
| 2   | Port 1 RS-232 Tx OUT |
| 3   | Port 1 RS-232 Rx IN  |
| 4   | PPS OUT              |
| 5   | Signal GND           |
| 6   | Port 1 RTS OUT       |
| 7   | Radar OUT/ Event OUT |
| 8   | Port 1 CTS IN        |
| 9   | Event IN             |
| 10  | V+ IN / OUT          |
| 11  | V– IN / OUT          |
| 12  | CAN A Low I/O        |

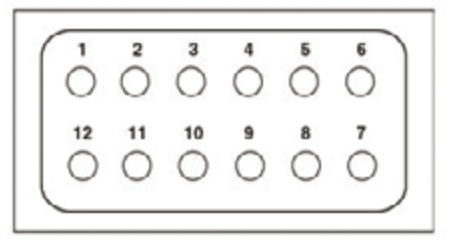

### **LED INDICATORS**

#### **Power LED**

| LED color | LED flash | State |
|-----------|-----------|-------|
| Off       | Off       | Off   |
| Blue      | Solid     | On    |

#### **Status LED**

| LED color | LED flash | State                                                                              |
|-----------|-----------|------------------------------------------------------------------------------------|
| Off       | Off       | Off                                                                                |
| Yellow    | Fast      | Not locked on or tracking enough satellites for fix.                               |
| Yellow    | Slow      | Computing autonomous but no DGPS fix.                                              |
| Yellow    | Solid     | Computing autonomous GPS positions (2 or 3D).                                      |
| Blue      | Fast      | Computing DGPS positions, but no<br>DGPS signal and approaching DGPS<br>age limit. |
| Blue      | Slow      | Computing DGPS position, but no DGPS signal (using on old corrections).            |
| Blue      | Solid     | Normal operation, computing DGPS solution.                                         |

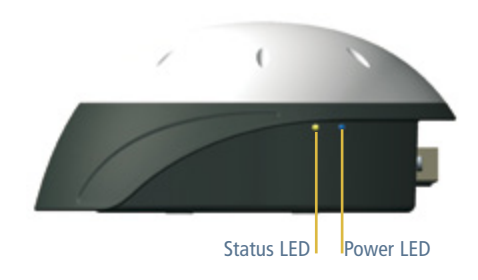

### **MOUNTING THE RECEIVER**

Use the following guidelines when choosing a location for mounting the receiver:

- Choose a flat surface on the vehicle's centerline.
- Mount the receiver on the highest part of the vehicle, in an area with a clear view of the sky.
- Allow clearance for machine storage entrances.
- Mount the receiver above metal surfaces. If you are mounting the receiver on a non-metal cab, use the metal mounting plate.
- Do not mount the receiver close to electrical cables, metal masts, air conditioning units (machine cab blower fans), or machine accessory lights.
- Mount the receiver at least one meter (about three feet) from transmitting antennas (for example, cell phone or FM two-way radio antennas), radar arrays, or satellite communication equipment.
- Avoid areas with high vibration, excessive heat, electrical interference, and strong magnetic fields such as those generated by alternators.

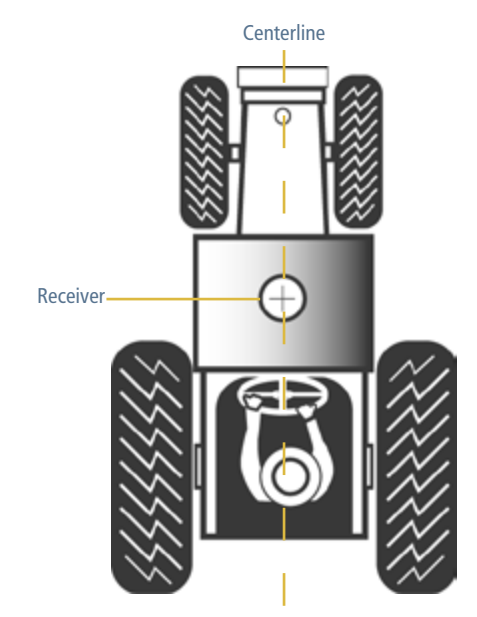

Top view

### **DEFAULT SETTINGS**

| Setting         | Value                                         | Setting              | Value |
|-----------------|-----------------------------------------------|----------------------|-------|
| Elevation mask  | 8°                                            | PDOP mask            | 30    |
| SNR mask        | 35 db/Hz                                      | Position rate        | 5 Hz  |
| Position filter | BF Enable (This sets the OnPath filter to ON) | NMEA output messages | 9600  |

## **CONFIGURING THE RECEIVER**

Use the Trimble AgRemote software to configure GPS, SBAS, or port settings in the AgGPS 162 receiver.

To connect to the receiver using AgRemote:

- 1. Install AgRemote on a computer that is running the Windows<sup>®</sup> 95, 98, Me, NT, 2000, or Windows XP operating system.
- 2. Use the optional data/power cable (requires RS-232) to connect the receiver to a serial port on the computer.

**Note** - If the computer has only USB ports, use a USB-to-serial converter cable to connect the data/power cable to a USB port.

- 3. Connect the receiver to a power source.
- 4. Click Start / Programs / AgRemote to run the AgRemote software.

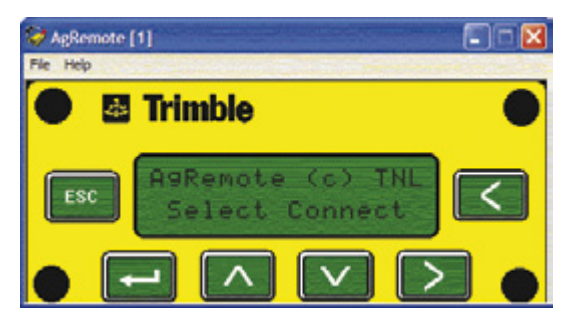

- 5. From the File menu, select Connect. The Port Settings dialog appears.
- 6. Specify connection settings. By default, AgRemote uses the settings shown below.

| Use Serial Link<br>Auto Port Configuration<br>Port COM1<br>Baud 19200<br>Parity None    | Use CanBus Link<br>Can Port Port 0 💌<br>Bus Speed 250 Bps 💌 | Use Network Link Server 10.1.150.22 Port 2021 Enable as Server Server Port 30000 | Cancel |
|-----------------------------------------------------------------------------------------|-------------------------------------------------------------|----------------------------------------------------------------------------------|--------|
| Tiagnostic Logging (LogAg132<br>Enable Options Prefit<br>Directory<br>Browse CAg GPS AH | Ag106_                                                      | Connection<br>Connect at start up                                                |        |

## AgGPS 162 RECEIVER

7. Click **OK**. AgRemote connects to the receiver. The main AgRemote display shows status information for the receiver:

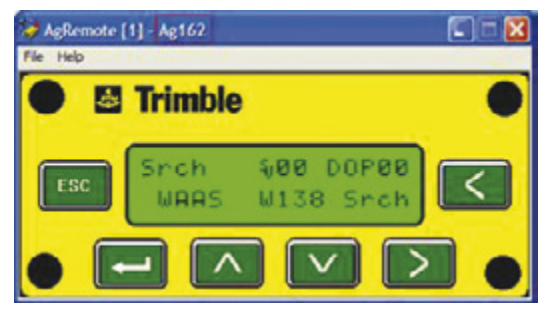

The following screen shows GPS tracking and WAAS satellite information:

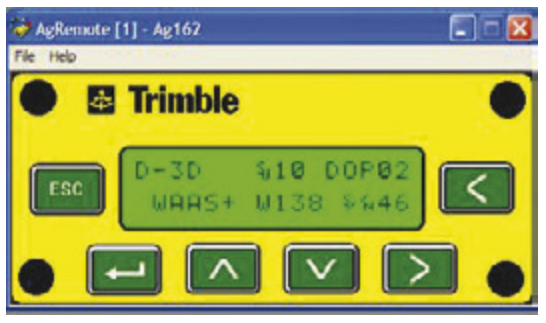

### **Resetting the receiver to factory defaults**

You can use the AgRemote software to reset the AgGPS 162 receiver to its factory default settings.

- 1. Use the AgRemote software to connect to the receiver.
- 2. From the *File* menu, select *Clear BB Ram*. A message appears, asking you to confirm that you want to reset the receiver.
- 3. Click Yes.

Factory defaults are now applied to the receiver.

#### **TRIMBLE AGRICULTURE DIVISION**

10355 Westmoor Drive Suite #100 Westminster, CO 80021 USA 800-865-7438 Phone (US Toll Free) +1-913-495-2700 Phone +1-913-495-2750 Fax www.trimble.com

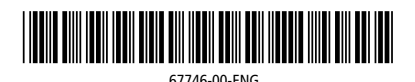

© 2009. Trimble Navigation Limited. All rights reserved. Trimble, the Globe and Triangle logo, AgGPS, and OnPath are trademarks of Trimble Navigation Limited, registered in the United States and in other countries. Autopilot is a trademarks of Trimble Navigation Limited. Microsoft and Windows are registered trademarks of Microsoft Corporation in the United States and/or other countries. Version 1.00, Rev A (February 2009).

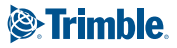